HK101 製品マニュアル

HK101\_01.PDF

#### Smart Canvasについて

この度は弊社の製品 Smart Canvasをお買い上げいただき 誠にありがとうございます。

お客様に本製品を末永くご使用いただくために 当マニュアルに記載する内容をよくお読みいただき、ご使用ください。

※ なお、当マニュアルは各自でプリントアウトしていただき保管する事をお勧めいたします。

### ボタン操作のしかた

#### ボタン名と基本操作

Smart Canvasには2つのボタンがあります。

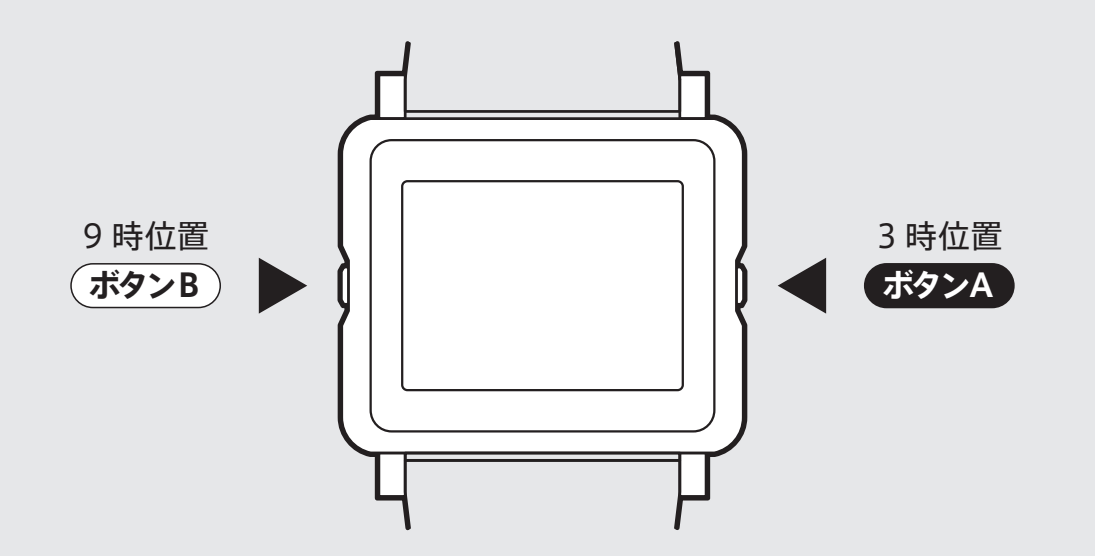

3時位置のボタンA、または9時位置のボタンBを押すことで日付、時刻設定および様々な背景に変更できます。

1

※画面表示はモデル(デザイン)によって異なる場合があります。

### 画面の切り替え

1. 画面を切り替える ※画面表示はモデル(デザイン)によって異なる場合があります。

時刻、日付(年月日)の設定をした後はボタン切り替えで様々な画面(スタイル)を表示する事ができます。

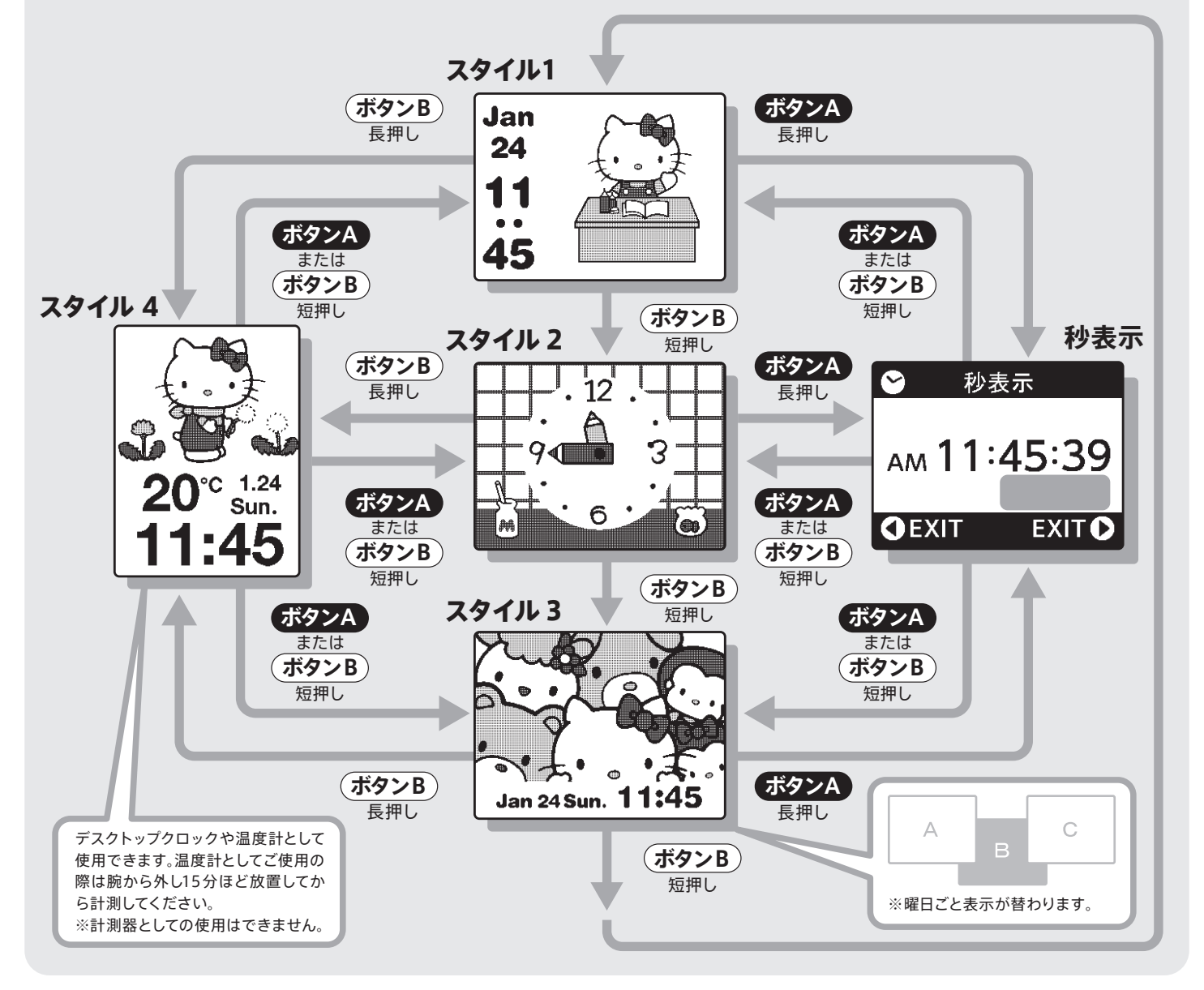

その他の機能

2. その他の機能

スタイル1では時刻や日付等により特別な表示になることがあります。

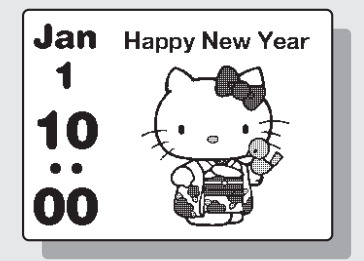

HK101 製品マニュアル HK101\_01.PDF

### 時刻・カレンダー合わせ方

#### 3. 時刻を合わせる

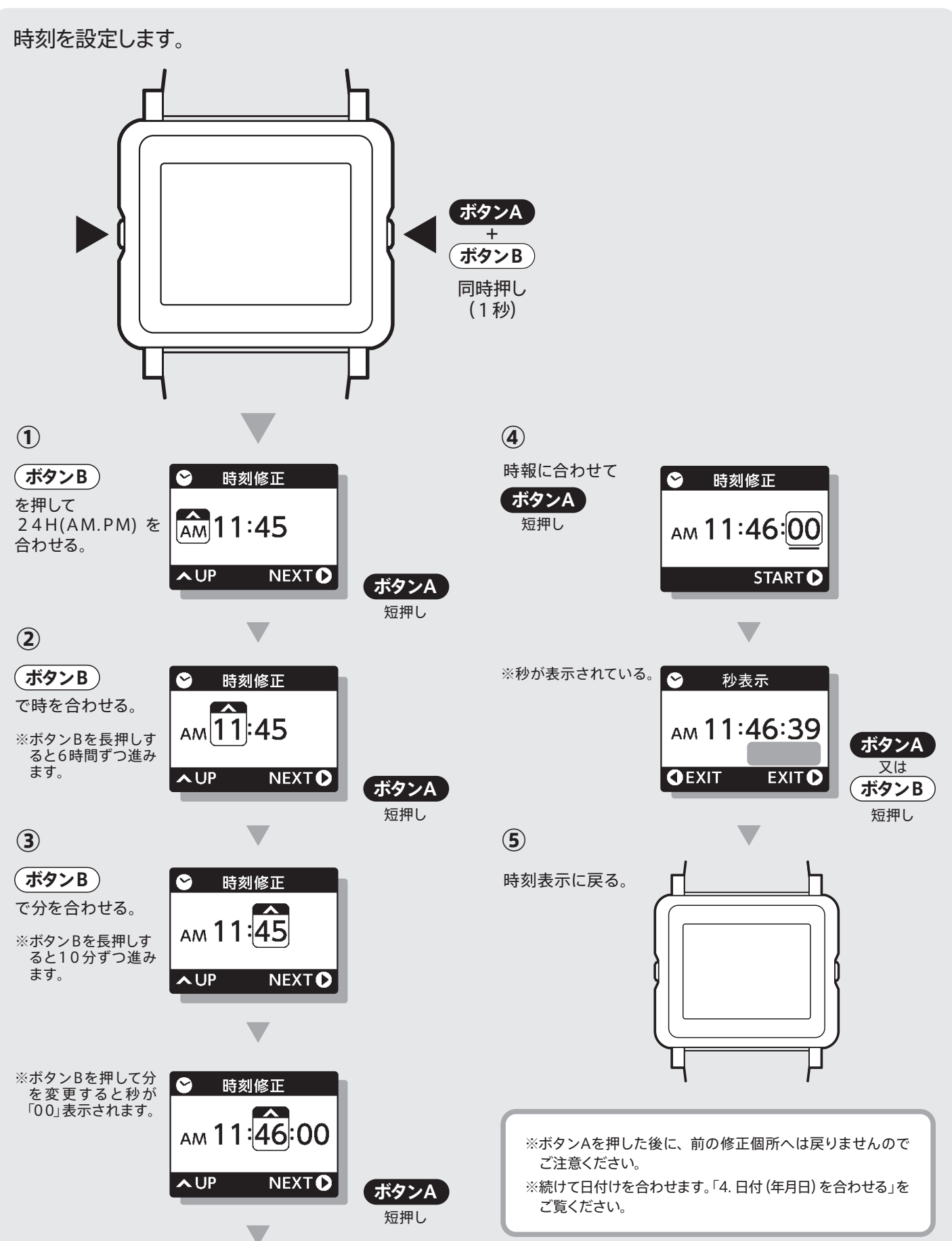

HK101 製品マニュアル HK101\_01.PDF

### 時刻・カレンダー合わせ方

### 4.日付(年月日)を合わせる

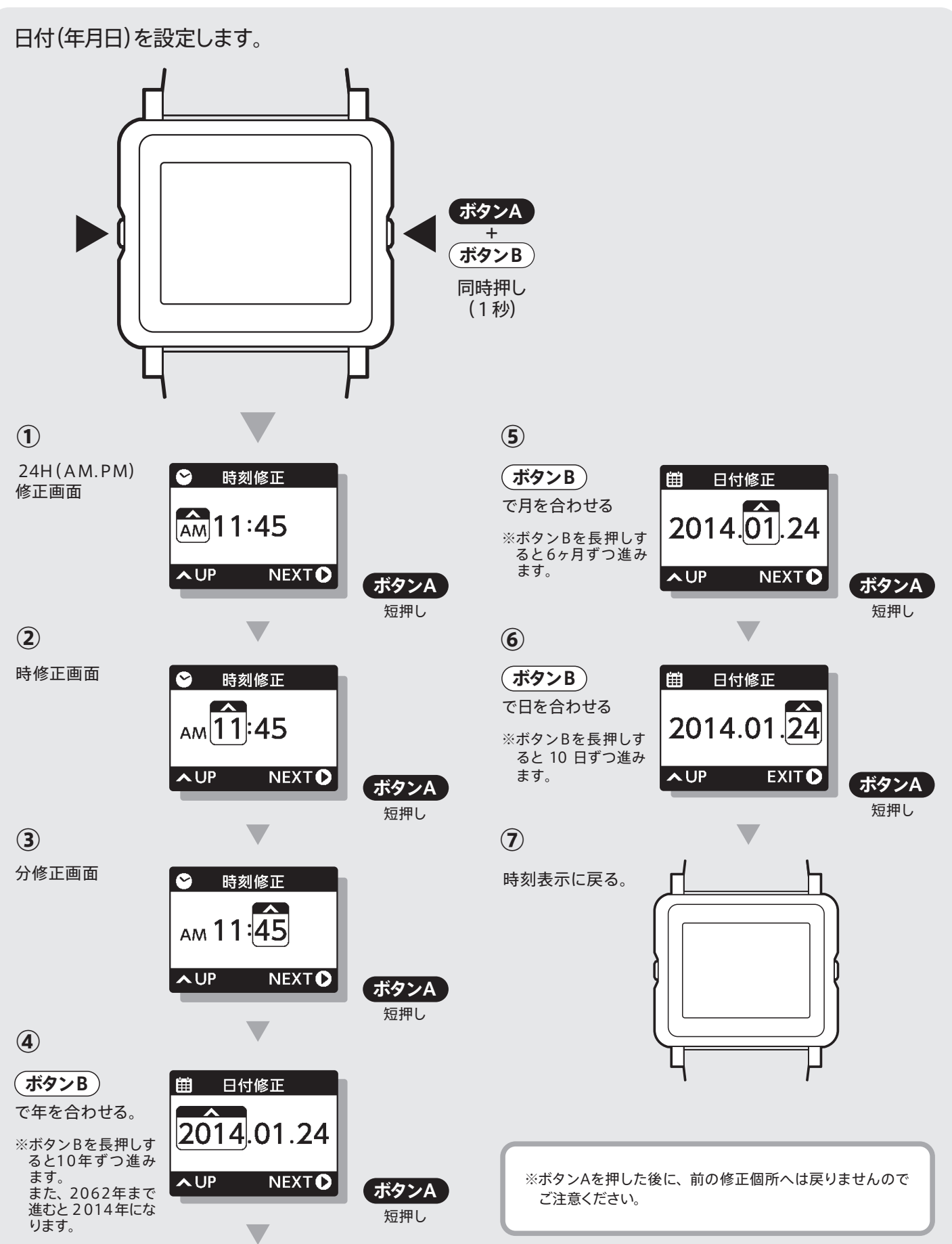

4